# Adding Image to Clinical Note Template

Last modified on 02/07/2025 12:54 pm EST

This guide provides step-by-step instructions for API users to add an image to a clinical note template in DrChrono.

The sequence overview is as follows:

- 1. Upload or poll existing image via /api/documents -- Obtain the DrChrono partial s3 URL link
- 2. Ensure the designated note has the free draw field
- 3. Use the document URL to make a POST or PATCH call to /api/clinical\_note\_field\_values for the *free draw* field ID

# Step 1: Upload the Image or PDF File

To add an image to a clinical note, you first need to upload the image or PDF file to the DrChrono Documents Center using the POST /api/documents endpoint.

[To note, if the image already exists in DrChrono then request a GET call to /api/documents ]

#### **Example POST Request:**

```
curl --location 'https://app.drchrono.com/api/documents' \
```

```
--header 'Authorization: Bearer 123456' \
```

- --form 'date="2025-01-01"' \
- --form 'description="Image Example"' \

```
--form 'doctor="319108"' \
```

```
--form 'document=@"/Users/mac.book/Desktop/Screenshot 2025-01-23 at 10.05.00 AM.png"' \
```

--form 'patient="103541179"'

#### **Response:**

The API will return a response containing the URL of the uploaded document. Save the document URL for later use.

#### Example:

"document": "https://drchrono-uploaded-media-production.s3.amazonaws.com/clinical/2022/04/220960\_94df989a-70b 5-4a07-ab4d-bb3bb2ccb95f/knee-joints.jpg?X-Amz-Algorithm=AWS4-HMAC-SHA256&X-Amz-Expires=3600&X-Amz-Cr edential=AKIARFDV6UGLPAHLCTWR%2F20250131%2Fus-east-1%2Fs3%2Faws4\_request&X-Amz-SignedHeaders=hos t&X-Amz-Date=20250131T192438Z&X-Amz-Signature=5a7a4911dfc6c1f7def58dd3400542e1430419ed6fd1f807777f8 fabddc3ec4d"

E►

## Extract the URL path:

clinical/2022/04/220960\_94df989a-70b5-4a07-ab4d-bb3bb2ccb95f/knee-joints.jpg

# Step 2: Ensure the Template Has a Free Draw Field

To add an image to a clinical note template, the template must include a **Free Draw Field**. If the field does not exist, you can create one using the DrChrono webpage form builder.

## Locate the Free Draw Field ID:

Use the GET /api/clinical\_note\_field\_types endpoint to retrieve the ID of the Free Draw Field associated with your clinical note template.

#### **Example Request:**

```
curl --location 'https://app.drchrono.com/api/clinical_note_field_types?clinical_note_template=id' \
--header 'Authorization: Bearer 123456'
```

## **Response:**

The response will include a list of field types. Identify the Free Draw Field and save its id.

# Step 3: Add the Image to the Clinical Note

Once you have the document URL and the Free Draw Field ID, use the POST /api/clinical\_note\_field\_values OR PATCH /api/clinical\_note\_field\_values/id endpoint to add the image to the clinical note. The request can be in both formdata and JSON.

## Example Request (form-data):

```
curl --location 'https://app.drchrono.com/api/clinical_note_field_values' \
--header 'Authorization: Bearer 12345' \
```

```
--form 'clinical note field="122329145"' \
```

```
--form 'appointment="322599095"' \
```

```
--form 'value="clinical/2022/04/220960_94df989a-70b5-4a07-ab4d-bb3bb2ccb95f/knee-joints.jpg"
```

**Example Request (JSON):** 

```
//For multiple inputs per request
[
  {
     "appointment": 305751822,
     "clinical_note_field": 194315325,
     "value": "clinical/2022/04/220960_4a360e41-beaa-44b6-be6f-bf35c2cffef7/foot-x-ray.jpg"
  },
  {
     "appointment": 305751822,
     "clinical_note_field": 194315325,
     "value": "clinical/2022/04/220960_4a360e41-beaa-44b6-be6f-bf35c2cffef7/foot-x-ray.jpg"
  },
  {
     "appointment": 305751822,
     "clinical_note_field": 194315325,
     "value": "clinical/2022/04/220960_4a360e41-beaa-44b6-be6f-bf35c2cffef7/foot-x-ray.jpg"
  }
]
//For single input per request
  {
     "appointment": 305751822,
     "clinical_note_field": 194315325,
     "value": "clinical/2022/04/220960_4a360e41-beaa-44b6-be6f-bf35c2cffef7/foot-x-ray.jpg"
  }
```

In the clinical note webpage, the image will appear like so:

| dr chrono                          |                        |                             |                       |                |
|------------------------------------|------------------------|-----------------------------|-----------------------|----------------|
| Schedule Clinical Patients Reports |                        |                             |                       |                |
| H&P SOAP ADDITIONAL APPS           | Assaad Health M        | New Free Draw               |                       | ×              |
| Preview Note                       | Please select at leas  |                             |                       |                |
| OnPatient / Check-In               |                        |                             |                       |                |
| CC / History of Present Illness    | Onset / Timing         | FDHR                        |                       | 3              |
| Med / Fam / Social History         |                        | USAMDRI                     | BONE SPUR             |                |
| Medications & Allergies            | Context                | CARTLAGE MEDIAL<br>HENISCUS | CARTILAGE DEGENERATED | nts            |
| Review of Systems                  | Please select at leas  |                             |                       |                |
| Physical Exam                      |                        |                             |                       |                |
| Assessment                         | Please select at leas  |                             |                       | s Comments     |
| Plan                               |                        | HEALTHY KNEE JOINT          | UNHEALTHY KNEE JOINT  |                |
| Billing                            | Associated Symptor     |                             |                       | otoms Comments |
|                                    | Please select at least |                             | C                     | lose           |
|                                    | _                      |                             |                       |                |
|                                    |                        |                             | Check Ir              |                |
|                                    |                        |                             |                       |                |
|                                    | New Free Draw (Read-o  |                             |                       |                |
|                                    |                        |                             |                       |                |
|                                    |                        |                             |                       |                |

## POSTMAN Collection: Adding Image to Clinical Note Template.postman\_collection.json @ Reference:

https://app.drchrono.com/api-docs/#tag/Clinical/operation/documents\_create

https://app.drchrono.com/api-docs/#tag/Clinical/operation/clinical\_note\_field\_values\_create https://app.drchrono.com/api-docs/#tag/Clinical/operation/clinical\_note\_templates\_list https://app.drchrono.com/api-docs/#tag/Clinical/operation/clinical\_note\_field\_types\_list